**FMS**One là một lần đăng ký duy nhất để đăng nhập vào tài khoản của bạn một cách dễ dàng và an toàn. Nó cho phép bạn truy cập các ứng dụng mà nhà cung cấp FMS của bạn đã cấp cho bạn quyền truy cập để sử dụng. Với **FMS**One, bạn chỉ cần nhớ một lần đăng ký cho tất cả các ứng dụng FMS của mình. Sau khi bạn nhận được thư email thông báo rằng tài khoản của bạn đã được thiết lập, hãy hoàn thành các bước bên dưới để hoàn tất việc sáng tạo tài khoản của bạn.

|   | Các bước để hoàn thành                                                                                                    | Trông giống như thế này trên màn hình                                                                                                    |
|---|----------------------------------------------------------------------------------------------------|----------------------------------------------------------------------------------------------------|
| 1 | Mở thư email <b>FMSOne</b> mà bạn nhận<br>được và nhấn vào liên kết " <b>Click Here</b><br><b>to Sign Up</b> " (Nhấn vào đây để đăng ký).                                                                          | Hello Sully Sample,<br>You have been signed up to access the<br>Our software uses FMS One to login a<br>Provider" system. After clicking the lis<br><u>Click here to sign up</u><br>If you already have an FMS One accou<br>One account, click on the Sign In with<br>1 Invitation email (thu' mời email)                                                                                                    |
| 2 | Nhấn vào nút màu xanh lục <b>Sign Up</b><br>(Đăng ký) trên trang đã mở ra khi bạn<br>nhấn vào liên kết.                                                                                                    | Log in<br>"""<br>"""<br>"""<br>"""<br>"""<br>"""<br>"""<br>"                                                                                                    |
| 3 | Tên và địa chỉ email của bạn sẽ được<br>điền vào biểu mẫu. Bạn cần tạo mật<br>khẩu cho tài khoản của mình và nhập<br>mật khẩu đó vào cả hai lĩnh vực. Nhấn<br>vào nút <b>Sign Up</b> (Đăng ký) ở cuối biểu<br>mẫu. | Current Users<br>The start start |
| 4 | Bạn sẽ thấy trang xác nhận có liên kết<br>để quay lại "Sign in Page" (trang đăng<br>nhập). Nhấn vào liên kết đó.                                                                                                   | If you signed up using an email from your HCBS provider, your account is<br>automatically authorized. You can now sign in to their site by clicking the link<br>below. You should receive a welcome email from your provider shortly with<br>instructions on how to access their applications.<br>If you did not sign up from an email link, please contact your HCBS provider for<br>further instructions.<br>Return to Sign in page<br>4 Confirmation Screen (Màn hình xác nhận)                                                                                                    |
| 5 | Bây giờ bạn có thể đăng nhập bằng địa<br>chỉ email của mình và mật khẩu bạn<br>vừa tạo. Nhập thông tin đó vào biểu<br>mẫu đăng nhập, sau đó bấm <b>Log In</b><br>(Đăng nhập).                                      | Log in     or     ''     ''     ''     ''     ''     ''     ''     ''     ''     ''     ''     ''     ''     ''     ''     ''     ''     ''     ''     ''     ''     ''     ''     ''     ''     ''     ''     ''     ''     ''     ''     ''     ''     ''     ''     ''     ''     ''     ''     ''     ''     ''     ''     ''     ''     ''     ''     ''     ''     ''     ''     ''     '' <                                                                                                    |

Nếu bạn có câu hỏi thêm, vui lòng tham khảo Hướng Dẫn Sử Dụng **FMSO**ne hoặc liên hệ với Nhà Cung Cấp FMS của bạn để được hỗ trợ.

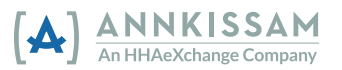